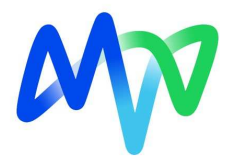

# Wie finde ich die Indexwerte des Statistischen Bundesamt in der neuen Datenbank Genesis-Online

Zur Unterstützung der Digitalisierungsinitiative der Bundesregierung hat das Statistische Bundesamt eine digitale Agenda aufgestellt und baut u.a. das Angebot der Datenbank GENESIS-Online kontinuierlich aus. Damit einhergehend werden die Fachserien und Tabellenbände sukzessive **abgelöst.** 

Das Statistische Bundesamt hat auf Ihrer Homepage

(https://www.destatis.de/DE/Service/Bibliothek/Abloesung-Fachserien/\_inhalt.html) dargestellt, wann welche Fachserien bzw. welche Tabellenbände zum letzten Mal erscheinen werden oder bereits erschienen sind. Unter welcher Statistik-Nummer die Ergebnisse in der Veröffentlichungsdatenbank GENESIS-Online abrufbar sind und ob ein Statistischer Bericht zur Ergänzung der Datenbank erhältlich ist, erfahren Sie ebenfalls in diesen Übersichten, die laufend erweitert und angepasst werden.

Darüber hinaus enthält jede letzte Ausgabe einer Fachserie bzw. eines Tabellenbandes auf dem Titelblatt einen entsprechenden Hinweis.

Um Ihnen die Suche in der Datenbank leichter zu gestalten, haben wir Ihnen nachfolgend eine Anleitung zum Abruf der Indexwerte zur Verfügung gestellt.

Welche Indizes für Sie zur Anwendung kommen, finden Sie in Ihrem Wärme-/Energieliefervertrag oder auf Ihrer Rechnung. Um den Abruf in der Datenbank leichter zu gestalten, haben wir Ihnen im Dokument "Klassifizierung der Indexwerte (Genesis-Online)" die entsprechende Datenbank-Klassifizierung zu jedem Index bereitgestellt.

#### Hinweis:

Leider haben wir keinen Einfluss auf Performance der Datenbank des Statistischen Bundesamtes. Sollte der Zeitabstand zwischen den Schritten 1-6 zu groß sein, erfolgt der Abbruch der Datenbankabfrage. Starten Sie dann bitte erneut die Abfrage mit Schritt 1.

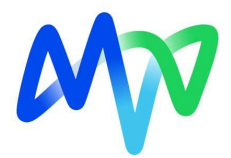

### Wie bediene ich die Datenbank Genesis-Online:

#### Schritt 1:

Rufen Sie die Datenbank Genesis-Online des Statistischen Bundesamtes unter folgender Adresse auf: https://www-genesis.destatis.de/genesis/online

| - C A 🗈 http                              | s//www-genesis.destatis.de/genesis/online                                                           | ▲ ☆ Ф                    | 순 🕀 🗞         |
|-------------------------------------------|----------------------------------------------------------------------------------------------------|--------------------------|---------------|
| DLISTATIS<br>Statistisches Bundesamt      | ≡ Menü                                                                                              | Anmeldung                | iilfe English |
|                                           | Die Datenbank<br>des Statistischen Bundesamtes                                                      |                          |               |
| Datenbank                                 | durchsuchen                                                                                         |                          |               |
| TOP 5 Tabellen<br>81000-0002 VGR des Bund | es 45212-0005 Umsatz im Einzelhandel 61111-0002 Verbraucherpreisindex 51000-0017 Aus- und Einfuhr 3 | 1111-0002 Baugenehmigung | en im Hochbau |

#### Schritt 2:

Um den passenden Index zu finden, muss zuerst die Tabelle gesucht werden, die den Index beinhaltet. Geben Sie in das Suchfeld den Tabellencode ein, den wir Ihnen in der Datei "Klassifizierung der Indexwerte" zur Verfügung gestellt haben.

Um sich beispielsweise die Tabelle für den Index "Erdgas, bei Abgabe an Handel und Gewerbe (auch Abgabe an Wohnungswirtschaft)" aufzurufen, geben Sie in das Suchfeld den Tabellencode **61241-0004** ein.

|   | Statistisches Bundesamt                     | <b>Menü</b> Anmeldung Hilfe English                                                                                                   |  |
|---|---------------------------------------------|----------------------------------------------------------------------------------------------------|--|
|   | GENESIS-ONLINE                              |                                                                                                    |  |
|   |                                             | Die Datenbank<br>des Statistischen Bundesamtes                                                                                        |  |
|   | 61241-0004                                  | <del>•</del>                                                                                                    |  |
| - | TOP 5 Tabellen<br>81000-0002 VGR des Bundes | 45212-0005 Umsatz im Einzelhandel 61111-0002 Verbraucherpreisindex 51000-0017 Aus- und Einfuhr 31111-0002 Baugenehmigungen im Hochbau |  |

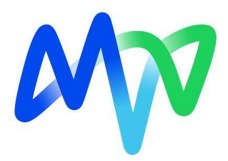

#### Schritt 3:

Startseite → Suche

Auf der folgenden Seite wird Ihnen nun die Tabelle angezeigt. Diese müssen Sie durch Anklicken aufrufen.

### Suchbegriff "61241-0004"

| 1              | TABELLEN (1)             | STATISTIKEN (0)                    |                                                          | MERKMALE (0)                      |                                    |
|----------------|--------------------------|------------------------------------|----------------------------------------------------------|-----------------------------------|------------------------------------|
| Tabelle        | en                       |                                    |                                                          |                                   |                                    |
|                |                          |                                    |                                                          |                                   |                                    |
| Code           | Inhalt                   |                                    |                                                          |                                   |                                    |
| 61241-<br>0004 | Erzeugerpreisindex gewen | rblicher Produkte: Deutschland, Mo | o <mark>nate, Güterverze</mark><br>gen: Tabelle "61241-( | ichnis (GP2019 2-/3-/4-/<br>1004" | 5-/6-/9-Steller/ Sonderpositionen) |

#### Schritt 4:

Im nächsten Schritt erscheint die Seite für die Konfiguration der Tabelle.

# Tabellenaufbau

| Position | Code       | Inhalt                                                                                                    | Ausprägungen   |
|----------|------------|----------------------------------------------------------------------------------------------------|----------------|
|          | 61241      | Index der Erzeugerpreise gewerblicher Produkte                                                                                                    |                |
|          | DINSG      | Deutschland insgesamt                                                                                                    |                |
|          | PRE001     | Erzeugerpreisindex gewerblicher Produkte                                                                                                    |                |
|          | JAHR       | Jahr (1)                                                                                                    | ZEIT AUSWÄHLEN |
|          | MONAT      | L Monate (12)                                                                                                    | AUSWÄHLEN      |
|          | GP19M2     | GP2019 (2-Steller): Gewerbliche Produkte (30) 🗸 🗸 🛁 3                                                                                                    | AUSWÄHLEN      |
| Ð        | U          | GP2019 (2-Steller): Gewerbliche Produkte (30)<br>GP2019 (3-Steller): Gewerbliche Produkte (99)<br>GP2019 (4-Steller): Gewerbliche Produkte (228)<br>GP2019 (5-Steller): Gewerbliche Produkte (427) |                |
|          | ZURÜCKSETZ | GP2019 (6-Steller): Gewerbliche Produkte (792)<br>EN GP2019 (Sonderpositionen): Gewerbliche Produkte (99)                                                                                          | WERTEABRUF     |

Markierung 1: Hier können Sie den Zeitraum für das Jahr auswählen.

Markierung 2: Hier können Sie den entsprechenden Berichtsmonat auswählen.

Markierung 3: Hier muss die entsprechende GP-Ausprägung ausgewählt werden. Diese finden Sie in der Übersicht "Klassifizierung der Indexwerte". Beispielsweise für den Index "Erdgas, bei Abgabe an Handel und Gewerbe (auch Abgabe an Wohnungswirtschaft)" muss im Dropdown-Feld die GP-Ausprägung "**GP2019 (6-Steller): gewerbliche Produkte**" eingestellt werden.

Markierung 4: Wenn Sie unter der Markierung 3 die entsprechende GP-Ausprägung ausgewählt haben, kommen Sie nun über den Auswahlbutton zur finalen Auswahl des entsprechenden Indizes. Ihnen wird nun folgende Maske angezeigt:

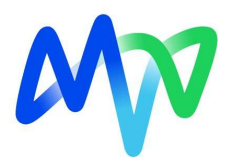

|   | Ausprägungen              |                                                                      |         |                                               |  |  |  |  |
|---|---------------------------|----------------------------------------------------------------------|---------|-----------------------------------------------|--|--|--|--|
| - | Filteroptionen<br>Auswahl | Wenn Sie keine Auswahl treffen, werden alle Ausprägungen ausgegeben! |         |                                               |  |  |  |  |
|   |                           |                                                                      | Code∨   | Inhalt                                        |  |  |  |  |
|   |                           |                                                                      | GP19-05 | Kohle                                         |  |  |  |  |
|   | Kriterium                 |                                                                      | GP19-06 | Erdöl und Erdgas                              |  |  |  |  |
|   | Code     Olabalt          |                                                                      | GP19-08 | Steine und Erden, sonstige Bergbauerzeugnisse |  |  |  |  |
|   | ⊖ fachlich                |                                                                      | GP19-10 | Nahrungsmittel und Futtermittel               |  |  |  |  |
|   |                           |                                                                      | GP19-11 | Getränke                                      |  |  |  |  |

Hier geben Sie in das Feld "Auswahl" die entsprechende GP-Nummer ein, die wir Ihnen in der Übersicht "Klassifizierung der Indexwerte" zur Verfügung gestellt haben. Achten Sie darauf, dass im Feld "Kriterium" die Auswahl "Code" markiert ist.

Für den Index "Erdgas, bei Abgabe an Handel und Gewerbe (auch Abgabe an Wohnungswirtschaft)" geben Sie in das Feld "Auswahl" die GP-Nummer **GP19-352222** ein und bestätigen mit Enter. Danach erscheint nachfolgende Maske:

| Ausprägungen                                                                        |  |                 |                                          |  |  |  |  |  |
|-------------------------------------------------------------------------------------|--|-----------------|------------------------------------------|--|--|--|--|--|
| Filteroptionen Wenn Sie keine Auswahl treffen, werden alle Ausprägungen ausgegeben! |  |                 |                                          |  |  |  |  |  |
| Auswahl                                                                             |  | Code∨           | Inhalt                                   |  |  |  |  |  |
| *GP19-352222*                                                                       |  | GP19-<br>352222 | Erdgas, bei Abgabe an Handel und Gewerbe |  |  |  |  |  |

#### Schritt 5:

Bitte klicken Sie die Auswahl an und drücken danach den Button "Übernehmen".

| Ausprägungen                 |             |                 |                                             |
|------------------------------|-------------|-----------------|---------------------------------------------|
| Filteroptionen               | Wenn Sie ke | ine Auswahl tre | effen, werden alle Ausprägungen ausgegeben! |
| Auswahl                      |             | Codev           | Inhalt                                      |
| *GP19-352222*                |             | GP19-<br>352222 | Erdgas, bei Abgabe an Handel und Gewerbe    |
| Kriterium                    |             |                 |                                             |
| Code                         |             |                 |                                             |
| <ul> <li>fachlich</li> </ul> |             |                 |                                             |
| •                            |             | ÜBERNE          | HMEN ABBRECHEN                              |

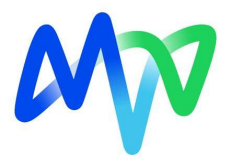

## Schritt 6:

Tabellenaufbau

Im letzten Schritt können Sie sich über den Button "Werteabruf" die Indexwerte aufrufen:

| 61241  | Index der Erzeugerpreise gewerblicher Produkte           |                |
|--------|----------------------------------------------------------|----------------|
| DINSG  | Deutschland insgesamt                                    |                |
| PRE001 | Erzeugerpreisindex gewerblicher Produkte                 |                |
| JAHR   | Jahr (1)                                                 | ZEIT AUSWÄHLEI |
| MONAT  | └ Monate (12)                                            | AUSWÄHLEN      |
| GP19M6 | GP2019 (6-Steller): Gewerbliche Produkte (1 von 792) 🔹 🗸 | AUSWÄHLEN      |
|        |                                                          |                |

Danach werden Ihnen die Werte für den passenden Index ausgegeben:

| Tabelle                                                                                                    |        |         |       |       |       |                      |      | DIAGRAI | мм        |         |          |          |
|----------------------------------------------------------------------------------------------------|--------|---------|-------|-------|-------|----------------------|------|---------|-----------|---------|----------|----------|
| Downloads: XLSX CSV FLAT XML Opt                                                                                                    | ionen: | Q       | •     | ÔO    |       |                      |      |         |           |         | \$       |          |
| Erzeugerpreisindex gewerblicher Produkte: Deutschland,<br>Monate, Güterverzeichnis (GP2019 2-/3-/4-/5-/6-/9-Steller/<br>Sonderpositionen) |        |         |       |       |       |                      |      |         |           |         |          |          |
| Index der Erzeugerpreise gewerblicher Produkte<br>Deutschland<br>Erzeugerpreisindex gewerblicher Produkte (2021=100)                      |        |         |       |       |       |                      |      |         |           |         |          |          |
| GP2019 (6-Steller): Gewerbliche Produkte                                                                                                  |        |         |       |       |       |                      |      | 2024    |           |         |          |          |
| Gr 2017 (O Steller), deweibliche Frodukte                                                                                                 | Januar | Februar | März  | April | Mai   | Juni                 | Juli | August  | September | Oktober | November | Dezember |
| GP19-352222 Erdgas, bei Abgabe an Handel und Gewerbe                                                                                      | 196,8  | 192,9   | 188,3 | 189,0 | 190,2 | 189 <mark>,</mark> 6 |      |         |           |         |          |          |